## How to complete the non-hmis data collection form for DOH outreach and warming center programs:

## Link to smart sheet data collection form:

https://app.smartsheet.com/b/form/3bb60ca2dc034e608a6e7c2605aaf5b7

- 1. Take a minute to read the summary
- 2. Complete each data entry field. If you don't know the person's HMIS ID that is fine, you can leave that blank.
- 3. We will need the full name, DOB and SSN however in order to remove duplicates on the night of the PIT count.
- 4. You will complete a separate data entry form for each person encountered on the night of PIT including all family members, those under 18 and over 18.

| 2023 PIT Data Collection<br>This form is for non-HMIS programs to submit information about people<br>served by their program on the night of the 2023 Point in Time (PIT) count.<br>Please complete this form for each person, including all household members<br>such as children and spouses. | - |
|----------------------------------------------------------------------------------------------------|---|
| CLIENT INFORMATION                                                                                                    |   |
| Please enter the person's HMIS Client ID (if known)                                                                                                    |   |
|                                                                                                    |   |
| First Name *                                                                                                    |   |
| Last Name *                                                                                                    |   |
| <u></u>                                                                                                    |   |
| DOB                                                                                                    |   |
| SSN<br>Enter numbers only.                                                                                                    |   |

5. For each person encountered provide the demographic information below.

| Age *                        |                                              |
|------------------------------|----------------------------------------------|
| O minor u                    | Inder age 18 O youth age 18-24 O adult 25-34 |
| O adult 4                    | 5-54                                         |
| _                            |                                              |
| Is this pers                 | on a veteran of U.S. uniformed services? *   |
|                              | ⊖ Yes                                        |
|                              |                                              |
| Race *                       |                                              |
| O White                      |                                              |
| O Black, A                   | African American or African                  |
| 🔿 Asian o                    | or Asian American                            |
| O Native                     | American, Alaskan Native, or Indigenous      |
| O Native                     | Hawaiian or Pacific Islander                 |
| <ul> <li>Multiple</li> </ul> | e Races                                      |
| Ethnicity *                  |                                              |
| 🔿 Hispan                     | ic/Latin(a)(o)(x)                            |
| O Non-Hi                     | spanic/Non-Latin(a)(o)(x)                    |
|                              |                                              |
| Gender *                     |                                              |
| ⊖ Male                       |                                              |
| O Female                     |                                              |
| ⊖ Transg                     | ender                                        |
| O A gend                     | er that is not singularly female or male     |
| O Questio                    | oning                                        |

- 6. For Household type a household can be a person presenting alone, or a household of more than one person.
  - a. Household with adults and children means that the person is part of a household where there is at least one person over 18 and one person under 18. examples:
    - i. 30-year-old parent with an 11-year-old and an 18-year-old
    - ii. 32-year-old parent; 29-year-old parent and 17-year-old child
    - iii. 55-year-old grandparent; 24-year-old adult child with a 5-year-old child/grandchild
  - b. **Household with adults only** means **everyone in the household is 18 or over**. This can be a single person or multiple adults presenting together examples:
    - i. 45-year-old parent and their 19-year-old adult child
    - ii. Two cohabitating adults
    - iii. Single adult 18 or older
  - c. Single adult household can be used as an option when there is just one person 18 or over. You could also use option 'b' to represent this household type.

| What is this person's household type? *       |  |  |  |  |  |  |
|-----------------------------------------------|--|--|--|--|--|--|
| $\bigcirc$ household with adults and children |  |  |  |  |  |  |
| $\bigcirc$ household with adults only         |  |  |  |  |  |  |
| ○ single adult household                      |  |  |  |  |  |  |
|                                               |  |  |  |  |  |  |

What is this person's relation to the head of household? \*

self
child under 18
other adult 18 and over

7. The program information and user information is below. There are only a select list of programs who will be using this form. If you do not see your program in this list please contact the nutmeg help desk at: help@nutmegit.com

| PROGRAM INFORMATION                                              |
|------------------------------------------------------------------|
| Program Name *<br>Select the name of your program from the list. |
| Select •                                                         |
| Name of the person submitting this form *                        |
| Please enter your name in the space below.                       |
|                                                                  |
| E-mail of the person submitting this form. *                     |
| Please enter your e-mail address below.                          |
|                                                                  |
|                                                                  |
| Submit                                                           |
|                                                                  |

- 8. After hitting submit you are done with this first step. <u>Nutmeg will be importing the</u> <u>data into the PIT App. Once we have completed that step, we will contact</u> <u>all users who provided their email contact on the form.</u>
- 9. Your next task will be to confirm your data in the PIT App. You will log into the PIT App and click on the 'unsheltered count' button

| Home / PIT                                                         |                                                  |                                                        |
|--------------------------------------------------------------------|--------------------------------------------------|--------------------------------------------------------|
| Point-In-Time Co<br>To help simplify data verification<br>work in: | Dunt 2023<br>and entry, Sheltered and Unsheltere | d counts have been separated. Please select an area to |
| SHELTERED COUNTS                                                   | UNSHELTERED COUNTS                               |                                                        |

10. You will then locate your program and click on the pencil icon to edit

| HMIS<br>Program ID | HMIS<br>Particip? | Region                | Agency                  | Program                                            | Туре | Pop Count     |   | Qual hh /<br>persons % <sup>①</sup> |
|--------------------|-------------------|-----------------------|-------------------------|----------------------------------------------------|------|---------------|---|-------------------------------------|
| 2516               |                   | Greater<br>Bridgeport | PIT - Non HMIS Projects | ODFC Non-HMIS Unsheltered<br>Outreach(SO)(PITOnly) | HO   | 🎦 14 / 🔮 14 🔪 | A | 1                                   |

- 11. For each table make sure to check the data for accuracy and enter '0' into any blank fields.
- 12. Check the Additional Homeless Population data and provide the counts for each category if known.

| Additional Homeless Populations      |  |
|--------------------------------------|--|
| Additional Homeless Populations      |  |
| Adults with a Serious Mental Illness |  |
| Adults with a Substance Use Disorder |  |
| Adults with HIV/AIDS                 |  |
| Adult Victims of Domestic Violence   |  |

13. After confirming the data click on the certification and save

## Certification

| С | I am not finished entering data | , and wish to save my place to continue later, |
|---|---------------------------------|------------------------------------------------|
|   | - or -                          |                                                |

These counts appear to be incorrect, and I will come back after making the appropriate changes in HMIS.

| 0        | I hereby | affirm | that | these | counts | have | been | verified | and | are | accurate |
|----------|----------|--------|------|-------|--------|------|------|----------|-----|-----|----------|
| <u> </u> |          |        |      |       |        |      |      |          |     |     |          |

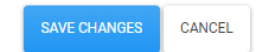